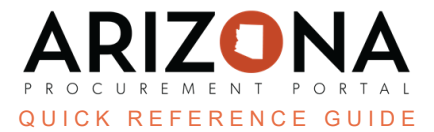

## **Reviewing Uploaded Certificate of Insurance**

This document is a quick reference guide for users who will review, approve or reject an uploaded COI in the Arizona Procurement Portal (APP). If you have any questions, please contact the APP Help Desk at <u>app@azdoa.gov</u>. Additional resources are also available on the SPO website: <u>https://spo.az.gov/</u>.

Once a supplier uploads a COI to their contract, the contract manager receives a notification. The contract manager can review the COI and decide whether to approve or reject the document.

If your agency uses a different process, continue to do so.

## **Reviewing Certificate of Insurance Via Contract**

1. Once logged into APP, navigate to the **Contracts** dropdown and select **Browse Contracts** on the dropdown menu.

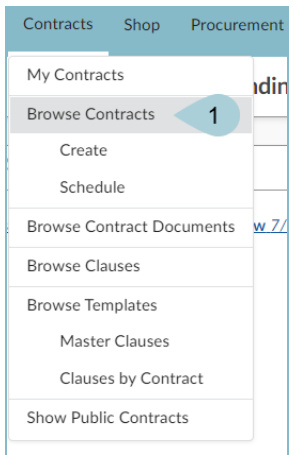

2. Locate the contract you wish to review.

| 3. | Select | the contra | act by c | licking the <b>Pen</b>                         | cil 💌 icon.                              |                                          |                     |           |  |
|----|--------|------------|----------|------------------------------------------------|------------------------------------------|------------------------------------------|---------------------|-----------|--|
|    | 3      | CTR07235   | 4 0      | BIDS.<br>IFB -<br>Rapid<br>HIV<br>Test<br>Kits | <u>biolytical</u><br>Laboratories<br>Inc | Arizona Department<br>of Health Services | Master<br>Agreement | 6/13/2025 |  |

4. Place the contract in unilateral amendment status. To perform a Unilateral Amendment, follow the steps in the <u>Unilateral Amendments</u> QRG.

- 5. Navigate to the **Add Document** left margin tab.
- 6. Select the COI document you wish to review by clicking the **Pencil**  $\checkmark$  icon.

| : <u>•</u> : | Contacts         | .→  | 0 | Selected | Download        | documents | (ZIP)   | Activate          | e-Signature:    | s ≡ Add <del>•</del>  |          |
|--------------|------------------|-----|---|----------|-----------------|-----------|---------|-------------------|-----------------|-----------------------|----------|
|              | Negotiated Terms | _   |   | _        | _               | _         | _       | _                 |                 |                       |          |
|              | Price list       | - 6 | 5 | Docun    | nent Name 🍨     | Version   | Docume  | <u>ent Type</u> 🍨 | <u>Status</u> 🍨 | Visible to Supplier 🝨 | Download |
| 8            | Add Document 5   |     | • | CTR07    | 2354<br>cate of | V1        | Insuran | ce                | Draft           | Yes                   | ភា       |
| ×            | Evaluation       |     |   | Insurar  | nce             |           | Docume  | ents              | Dian            |                       |          |

7. If necessary, make updates to the following fields:

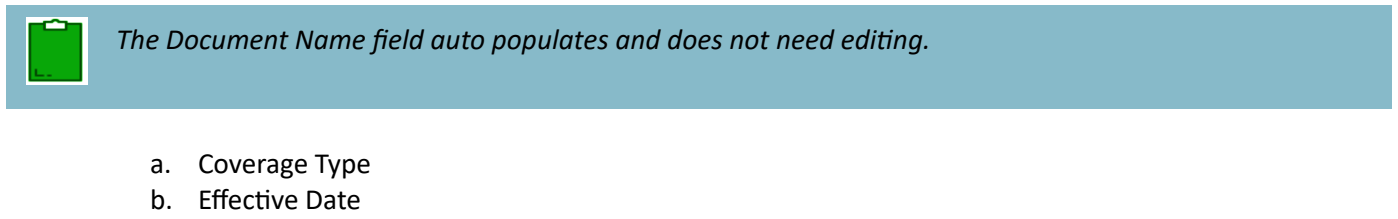

c. Expiration Date

When the COI has multiple policies expiring on different dates, verify that the earliest expiration date is used in the Expiration Date field.

- 8. Click the document to view the COI.
- 9. If approving the document, click the **Approve** button.

|                                                                                                    | Save Reject Approve                                 |  |
|----------------------------------------------------------------------------------------------------|-----------------------------------------------------|--|
| Document Name                                                                                                    | Status Version Effect 7b 7c                         |  |
| CTR052028 COI 2025-08-31 GL                                                                                                    | Internal Review V1 Effective Date* Expiration Date* |  |
| Summary                                                                                                    |                                                     |  |
| 7a                                                                                                    | Visible to Supplier Notification Period             |  |
| Coverage Type*                                                                                                    | 90 Day(s)                                           |  |
|                                                                                                    |                                                     |  |
| General Liability ×                                                                                                    |                                                     |  |
| General Liability ×                                                                                                    |                                                     |  |
| General Liability ×<br>Linked to Contract<br>CTR052028 - Health Assessment - Consultative Examinations (CE) Amendia                                                                                                    | ment #5 - PATRICIA FALCON                           |  |
| General Liability ×<br>Linked to Contract<br>CTR052028 - Health Assessment - Consultative Examinations (CE) Amendm                                                                                                    | ment #5 - PATRICIA FALCON                           |  |
| General Liability ×<br>Linked to Contract<br>CTR052028 - Health Assessment - Consultative Examinations (CE) Amendm                                                                                                    | ment #5 - PATRICIA FALCON                           |  |
| General Liability ×<br>Linked to Contract<br>CTR052028 - Health Assessment - Consultative Examinations (CE) Amendin<br>References                                                                                                    | ment #5 - PATRICIA FALCON                           |  |
| General Liability ×<br>Linked to Contract<br>CTR052028 - Health Assessment - Consultative Examinations (CE) Amendin<br>References                                                                                                    | ment #5 - PATRICIA FALCON                           |  |
| Ceneral Liability × inked to Contract CTR052028 - Health Assessment - Consultative Examinations (CE) Amendn References JRL                                                                                                    | ment #5 - PATRICIA FALCON                           |  |
| General Liability × Linked to Contract CTR052028 - Health Assessment - Consultative Examinations (CE) Amendn References URL Pedermanen                                                                                                    | ment #5 - PATRICIA FALCON                           |  |
| Ceneral Liability × Linked to Contract CTR052028 - Health Assessment - Consultative Examinations (CE) Amendn References URL References                                                                                                    | ment #5 - PATRICIA FALCON                           |  |
| General Liability       ×         Linked to Contract       CTR052028 - Health Assessment - Consultative Examinations (CE) Amendman         References       URL         References       File to import                                                                                                    | Imment #5 - PATRICIA FALCON                         |  |
| Ceneral Libbility       ×         Linked to Contract       CTR052028 - Health Assessment - Consultative Examinations (CE) Amendmediate         References       URL         File to import       •         •       •         •       •         •       •         •       •         •       •         •       •         •       •         •       •         •       •         •       •         •       •         •       •         •       •         •       •         •       •         •       •         •       •         •       •         •       •         •       •         •       •         •       •         •       •         •       •         •       •         •       •         •       •         •       •         •       •         •       •         •       •         •       •     < | • • • • • • • • • • • • • • • • •                   |  |
| Ceneral Libbility ×         Linked to Contract         CTR052028 - Health Assessment - Consultative Examinations (CE) Amendment         References         URL         File to import         ③                                                                                                    | ment #5 - PATRICIA FALCON                           |  |

10. The document status changes to Approved.

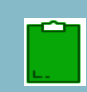

If rejecting the COI, click the **Reject** button. Reject The contract manager must enter a reason before sending it back to the supplier. The supplier can then remove it and upload a new COI.

## **Reviewing Certificate of Insurance Via Pending Validations**

- 1. Once logged into APP, locate the COI in the My Pending Validations Widget.
- 2. Select the Pending Validation by clicking the link in the **Object** column.

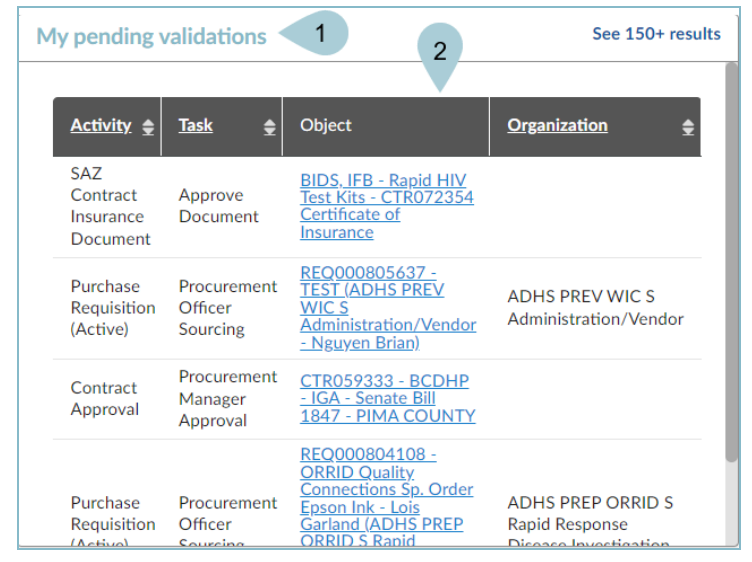

3. Follow steps 7-10 in the previous section.

## Resources

Click the link below for more information on the contract management processes in APP: <u>https://spointra.az.gov/arizona-procurement-portal/app-support/quick-reference-guides-176-upgrade/source-contract-qrgs-176</u>